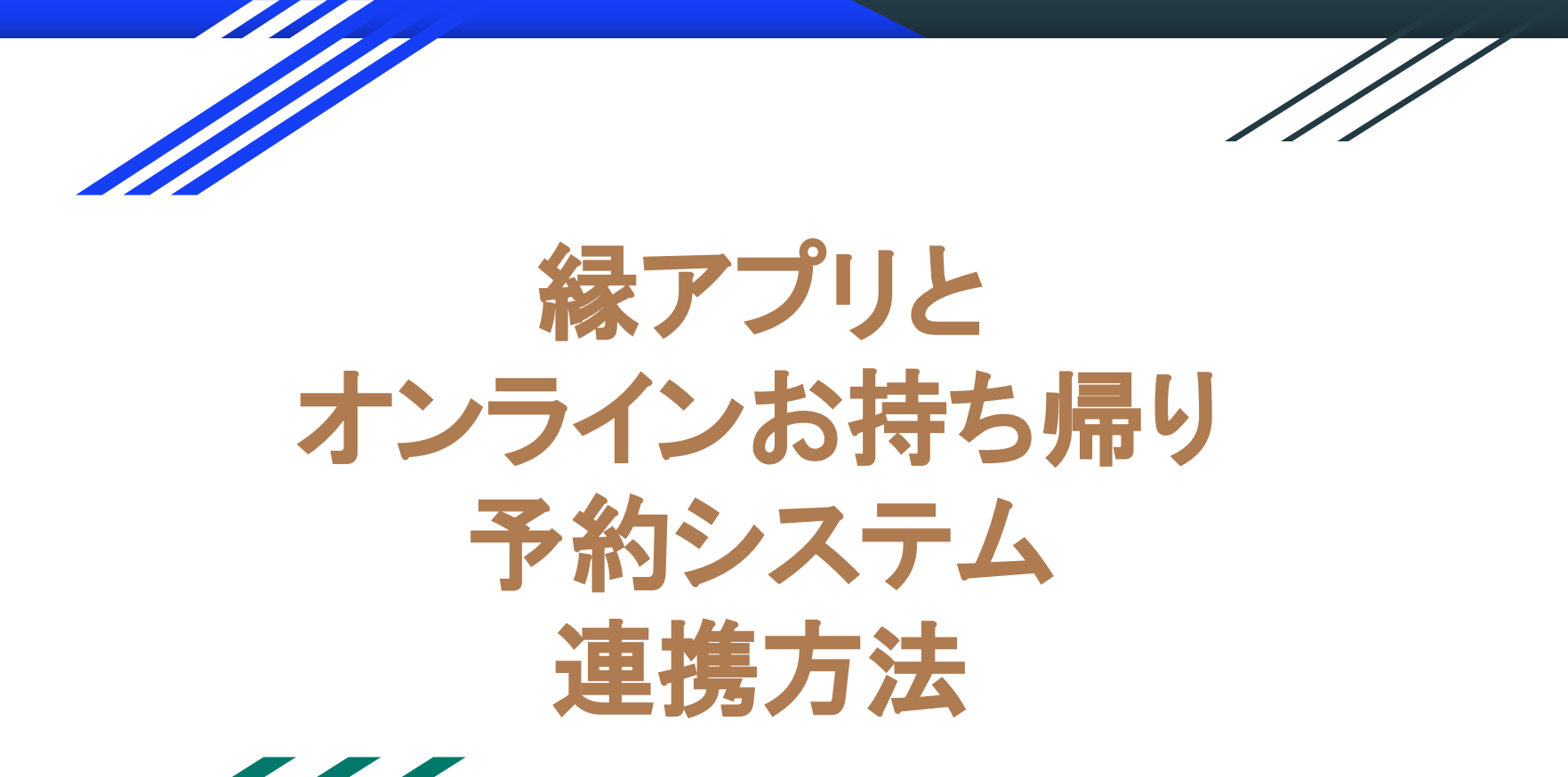

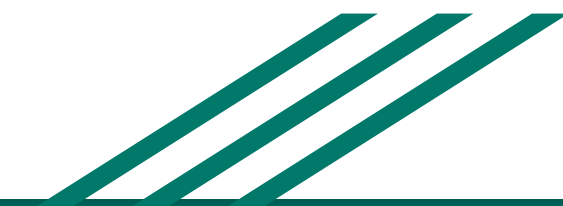

0縁 / 1,000縁

序

| ジーイベント・抽選会 | ÷ |
|------------|---|
| ≥ 福引型抽選    | ÷ |
| 🖹 アンケート    | ÷ |

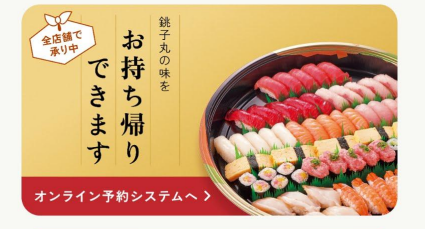

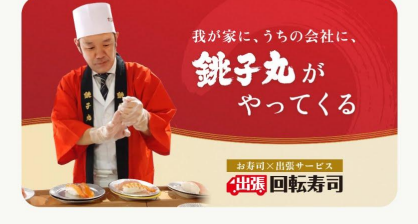

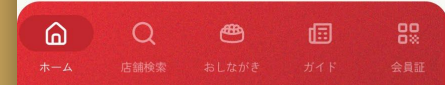

必ずアプリを開いてから お持ち帰りページに進む

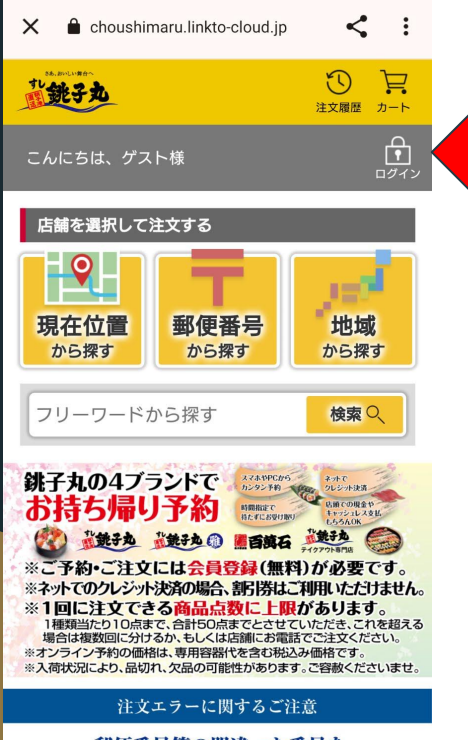

郵便番号等の間違った番号を 電話番号にご登録されていた場合、 ご注文の際にエラーとなる場合がございます。 <u>その際は「会員メニュー」の</u> 「会員情報更新」より電話番号の変更を

と面い動1 ナナ

## まだ連携されていないので 『ログイン』を押す

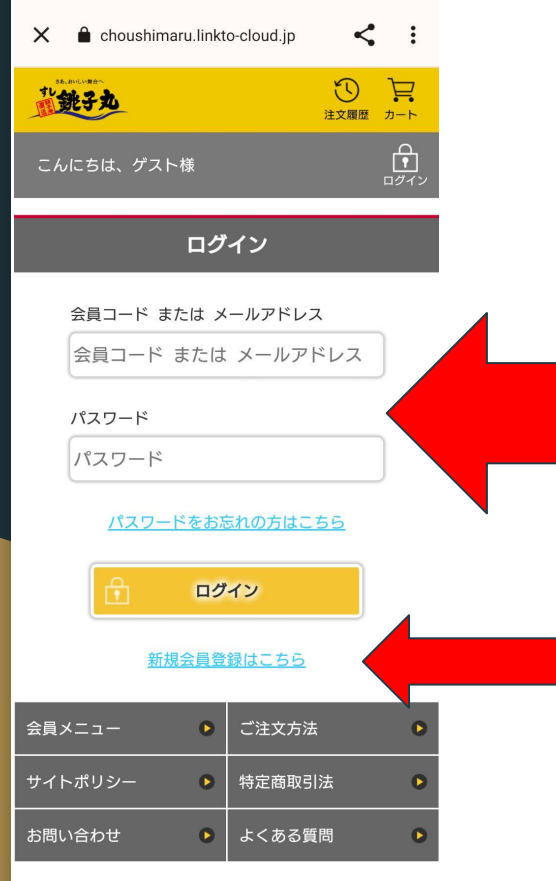

以前にオンラインお持ち帰 り予約システムを使った事 がある場合はメールアドレ スとパスコードを入れてロ グイン

初めてのご利用の場合は新規会員登録

© Choushimaru Co., Ltd. All rights reserved.

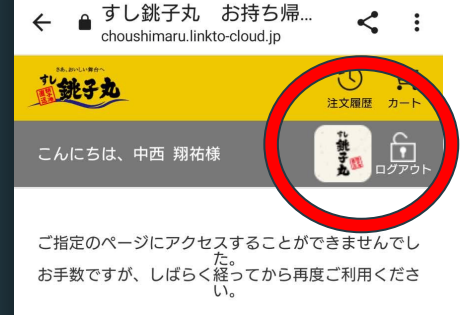

## 連携された場合左の図のようにアプリのマークがつきます。

| 会員メニュー 🕒  | ご注文方法 🛛 🕒  |
|-----------|------------|
| サイトポリシー 🕒 | 特定商取引法     |
| お問い合わせ 🕒  | よくある質問 🔹 🕒 |

© Choushimaru Co., Ltd. All rights reserved.

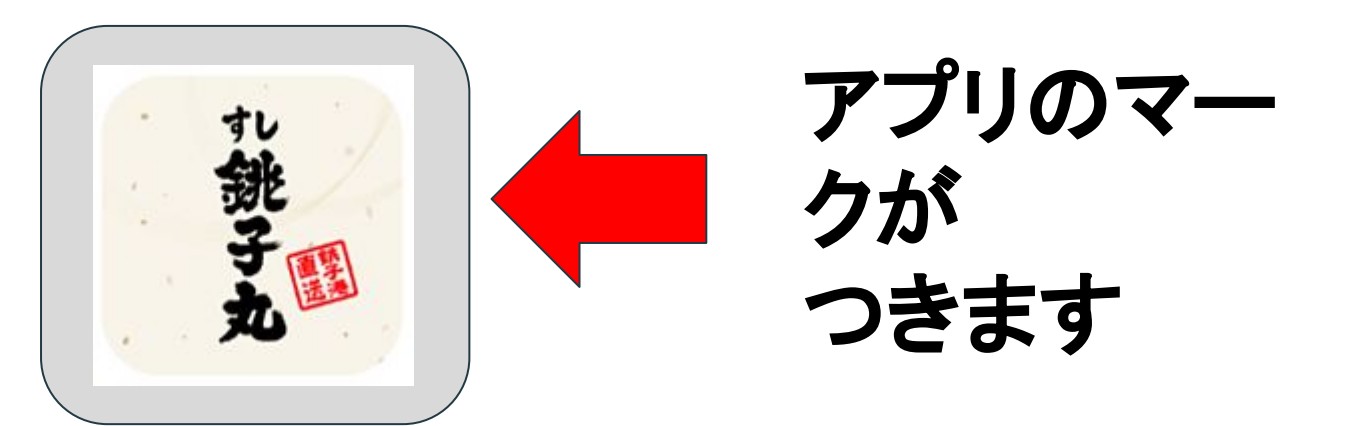

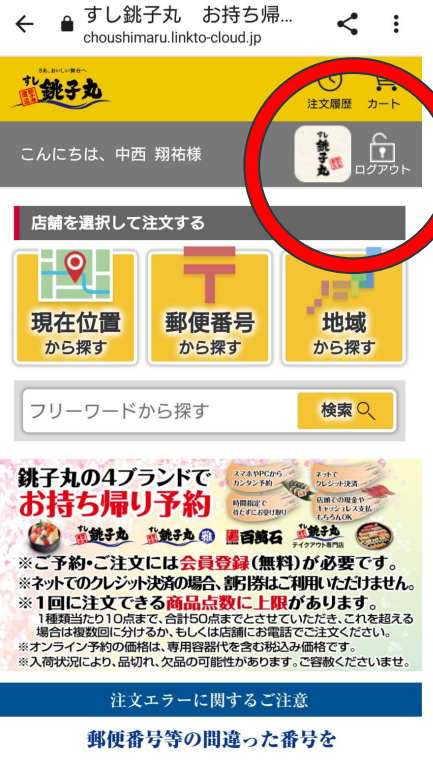

電話番号にご登録されていた場合、 ご注文の際にエラーとなる場合がございます。 <u>その際は「会員メニュー」の</u> 「会員情報更新」より電話番号の変更を

よっぽん 、ぶんり ナート

## この状態がアプリと連携されている状態です。

後はいつも通り注文する

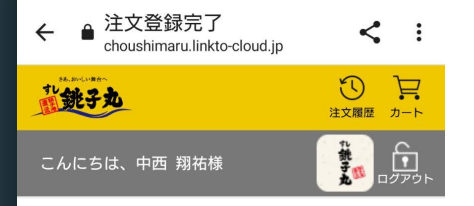

アプリと連携されていると

ご注文受付

ご注文ありがとうございます。

ご注文番号「01001001698549407005」で、ご注 文を承りました。

店頭でお渡しの際、お名前・伝票番号・商品を 確認させていただきます。

注文内容確認

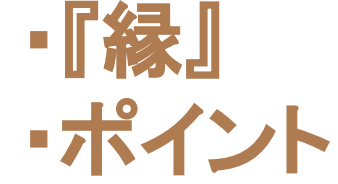

| 会員メニュー 🕒  | ご注文方法 🔹 🕒  |
|-----------|------------|
| サイトポリシー 🕒 | 特定商取引法     |
| お問い合わせ    | よくある質問 🔹 🕒 |

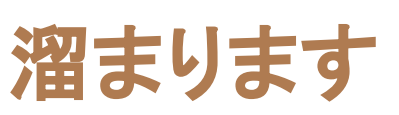

© Choushimaru Co., Ltd. All rights reserved.